## Communicating with your Players Once the Event is Set Up

(This can only be done with internet access.)

## a. Publishing your tournament on the internet

- Select Internet and click Publish or click the internet icon from the tool bar.
- The Tournament Online box will appear.
  You may post your message to the public by entering your text to the message box.
- Click Publish on the left of the box.
  Your Tournament will be published.
- When 3 green checks show against the task on the task box, publish is finished.

| eniors Ga | mes                                                           |
|-----------|---------------------------------------------------------------|
| ort Inte  | rrnet <u>M</u> essages <u>E</u> xtra <u>H</u> elp             |
| 3 8 🔕     | Publish                                                       |
|           | Entries                                                       |
|           | Generate HTML                                                 |
|           |                                                               |
| -         | Tournament Online                                             |
|           | software                                                      |
|           | General Online Entry Events Regulations Availability Payments |
| - 1       | Show scheduled matches: All                                   |
| _         | Show Flags Show State Show Club                               |
|           | Message:                                                      |
|           |                                                               |
|           | Task Status                                                   |
|           |                                                               |
| l         | Publish Close                                                 |

Search your tournament on the tournament website at tc.tournamentsoftware.com. Copy the URL and post it to your Club or PTA website so that players can track the progress of the tournament.

## b. Sending players Emails

• Setting up

Click Extra on the menu tab and choose Options from the drop menu.

- To send emails you need to enter your email address and internet provider's outgoing mail server (SMTP).
- You can google for relevant SMTP or contact your email service provider.
- You should check 'My server requires authentication' and your password will be the one you use to login to your email account.
- Some free email providers do not allow emails to be sent from desktop applications as they consider this potential spamming software so you may need to set up a new email account.
- Firewalls and anti virus settings may have to be reconfigured to allow sending of emails from TP

| ptions                |                                  |       |      | ×      |
|-----------------------|----------------------------------|-------|------|--------|
| General Player Names  | Match Colors Scheduling Internet |       |      |        |
| Proxy Server          |                                  |       |      |        |
| Use a proxy server    |                                  |       |      |        |
| Address:              | Port:                            |       |      |        |
| Email                 |                                  |       |      |        |
| From email address:   | events@tennisbc.org              |       |      |        |
| Outgoing mail (SMTP): | SMTP.telus.net                   | Port: | 25   |        |
| This server requires  | an encrypted connection (SSL)    |       | Help |        |
| My server requires a  | authentication                   |       |      |        |
| Account Name:         |                                  |       |      |        |
| Password:             |                                  |       |      |        |
|                       |                                  | _     |      |        |
|                       | Default                          |       | ОК   | Cancel |

- Send emails to players
  - Click Messages on the menu tab and choose Send players emails...

Select Players

Player

8

Ahmadi Diba, Farboo

Allain, Frances Joy

Anderson, Gudrun Baumann, Alexande

Beaton, Paul Hayato

🖁 Alcazar, David

Ali, Khalid 🙎 Allain, Edward Paul

Bella, Brian

Bertsch, Kieran

Blagojevic, Viktor Brice, Richard

🚪 Brzezinski, Andrzej

Budimir, Sasa

All

Brzezinski, Isabella Brzezinski, Michael

Bullinger Brandon Bre None

Bird, Randy

- The following window will open.
- On the left, you can select players individually by clicking in the box next to them or click 'All'.
- On the right, you can pick a selection of players based on a variety of options i.e. Properties, Clubs, Countries, Events, Level, or Days.
- Once you have made your choices, click Select and the relevant players will be checked. Then click OK.
- A Mail Players box will open allowing you to create your me
- The Subject will default to the Tournament Name and the Body is where you type your relevant message. (You may edit your subject if you wish.)

| sage.                      |   |
|----------------------------|---|
| ail Players                | × |
| Email                      |   |
| Subject:                   |   |
| 20th Annual Coquitlam Open |   |
| Body:                      |   |
| 1                          |   |
|                            |   |
|                            |   |
|                            |   |
|                            |   |
|                            |   |

Select OK

Cance

0 players selected

Men

Wome

Age From:

Players with e-mai

Players with mobile

Players without mobile

Players without

Manual entries

Internet entries

Paid

Not paid

Age To:

Properties Clubs Countries Events Level Days

- Once complete, click the Send button on the left.
- A prompt will appear telling you that a message has been created. Click OK
- Another prompt will appear saying that you have 'unsent messages, do you want to send them now'. If you choose 'No', TP will automatically save them to the Message section for you to send later.
- Once you select 'Yes' to sending emails, the following box will appear with three options.
- The third option can be chosen only if you have published your tournament.

You may also send an individual email to a player as follows:

At Players section, right click the player's name. A window will open. Click Send Email. The Mail Players box will also open.

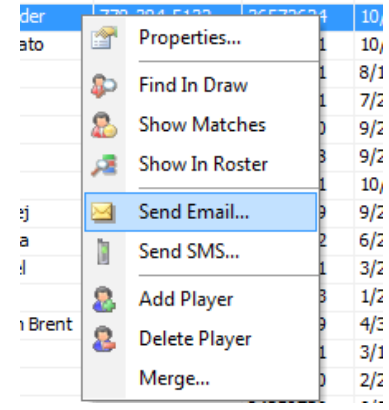